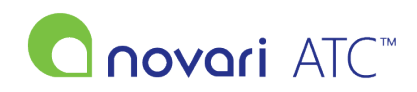

<u>Knowledgebase</u> > <u>Identity Management V2</u> > <u>Adding a Person</u>

### **Adding a Person**

Rachel Carmickle - 2024-09-19 - Identity Management V2

# Adding a Person

Login to ATC:

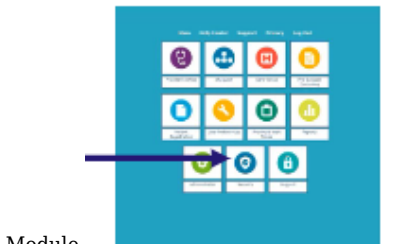

Security Module.Manage Users.

| Security<br>Health Center: Novad | Health Center 💌             | (here Beards                 |      |
|----------------------------------|-----------------------------|------------------------------|------|
|                                  | Mariana Users               | (Active in the past 2 weeks) |      |
| Cross Hanagement                 | Manages Drawer              | Active Users:                |      |
|                                  | Macana Maara in Orave       | Active Super Administrators: | 1    |
|                                  | San Group Membership        |                              | 12.1 |
| Provider Crosp Hanageree         | Create a New Provider Group |                              |      |
| Post Group Hanagement            | Create a New Stal Group     |                              |      |

• Manage User List.

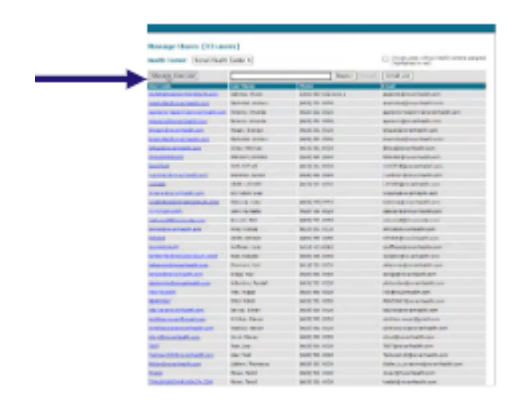

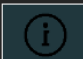

It is recommended that you do a search for the person to ensure no duplication of users. Search both Active and Inactive users.

In Identity:

• Navigate to People.

| 🔗 novari Identity Man | agement"                                                |                     |          | RC RC |
|-----------------------|---------------------------------------------------------|---------------------|----------|-------|
| 은 User profile        | PEOPLE                                                  |                     | + Add pe | rson  |
| 😤 People              | $\overline{\forall}$ Search by first/last name, usernam | Designations $\lor$ | Active 🗸 | ×     |

• Select Add person in the People list.

| 🔗 novari Identity Man | agement™                                              | # RC                                       |
|-----------------------|-------------------------------------------------------|--------------------------------------------|
| 🐣 User profile        | PEOPLE                                                | + Add person                               |
| 😤 People              | $\bigtriangledown$ Search by first/last name, usernam | Designations $\lor$ Active $\lor$ $\times$ |

• In Add new person, enter the person's first name and last name. Add now norcon

| Add new person             |                                    | X |
|----------------------------|------------------------------------|---|
| Enter the details below    | to add a person.                   |   |
| First name *               |                                    |   |
| Rachel                     |                                    |   |
| Last name *                |                                    |   |
| Carmickle                  |                                    |   |
| Create account             |                                    |   |
| Add person Can             | ncel                               |   |
| Permissions can be modifie | ed once the person has been added. |   |
|                            |                                    |   |

- Optionally, select Create account. You can create an account now or later. Accounts are required for signing in to Novari Health applications and for assigning roles to a person.
- Select Add Person

### Add new person

First name \* Rachel Last name \* Carmickle Create account Add person

 $\times$ 

Enter the details below to add a person.

Permissions can be modified once the person has been added.

If you chose to create the account, the panel expands and displays the necessary fields.

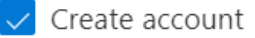

#### Account details

| Email *                                             |        |
|-----------------------------------------------------|--------|
|                                                     |        |
| Partner sign-in required ⑦                          |        |
| Temporary password *                                |        |
|                                                     | Show   |
| You must provide the temporary password to the user |        |
| Associated clients   Shared Health                  |        |
| Account roles                                       |        |
| Select                                              | $\sim$ |
| Is Health Information Custodian (HIC) ⑦             |        |

• Enter the person's email address. This is the person's username when signing in to Novari.

IMPORTANT - Ensure the email address entered is correct. You will not be able to edit this once you save this information.

## IMPORTANT - There is only one email address/username per account. Multiple persons cannot be created using the same email address.

If your organization has implemented partner sign-in, select this check box. When enabled, a user must sign in with their workplace credentials by selecting their organization on the sign-in page.
Create account

| Account details                                     |                                                             |
|-----------------------------------------------------|-------------------------------------------------------------|
| Email *                                             |                                                             |
|                                                     |                                                             |
| Partner sign-in required                            |                                                             |
| Temporary password *                                |                                                             |
|                                                     | Show                                                        |
| You must provide the temporary password to the user |                                                             |
| Associated clients                                  |                                                             |
| Shared Health                                       |                                                             |
| Account roles                                       |                                                             |
| Select                                              | ~                                                           |
| Is Health Information Custodian (HIC)               |                                                             |
| If your or your users are experiencing issue group. | es with partner sign-in, please contact your organization's |

- If your organization has not implemented partner sign-in, enter a temporary password. You must provide this password on to the user; Novari Identity Management doesn't.
  - Passwords must be at least 8 characters long and contain at least an upper-case character, a lower case character, a number, and a special character like @, ! or \$.
  - All users will be prompted upon initial sign-in to change their password using the same criteria.
- Optionally, select the client(s) this user is associated with.
- Select a Role, this user role grants the user access to Novari ATC

#### Update roles

 $\times$ 

Roles give users access to Novari Access to Care Platform<sup>™</sup> applications, as well as permission to perform certain actions.

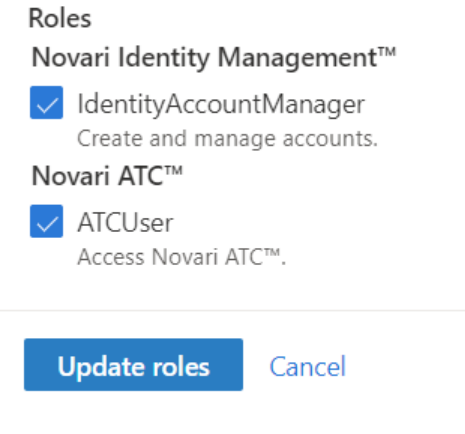

- Select if the user is a Health Information Custodian (HIC)
  - A Health Information Custodian has custody or control of personal health information, typically a physician (not their agents or employees)
  - $\circ\;$  When enabled, a user will be prompted to accept additional terms and conditions on first signin.

Go back to ATC and on the Manage Users page, click the checkbox "Include users without health centres assigned (highlighted in red)" this will highlight the user or any users that have been setup but have no ATC settings applied, etc.

| Manage-User Liki                                                                                                    |                  | Search Water                        | Enalth                                                                                                    |
|----------------------------------------------------------------------------------------------------|------------------|-------------------------------------|----------------------------------------------------------------------------------------------------|
| an lada                                                                                                    | Non Asses        | Phone Inc.                          | Const.                                                                                                    |
| CONTRACTOR OF A DESCRIPTION                                                                                                    | Calves Han       | (200) MP-1223 and 3                 | andres@rowthatt.com                                                                                                    |
| ad de tractad de la                                                                                                    | Redridek, Andrew | 36.00 225-2268                      | anadystel group feath con                                                                                                    |
| 100000000000000000000000000000000000000                                                                                                    | Jacque Unards    | (61.0) 821-21012                    | asaran makeiyin antaab. are                                                                                                    |
| and a second second sec | Annual America   | (812) 331-1004                      | assessed to a fraction                                                                                                    |
| tour draw (restland)                                                                                                    | Hopes, Branden   | 36.01 \$26-1004                     | Maga-Drowthasth.com                                                                                                    |
| inc.matterialized                                                                                                    | Reduble, Ardren  | 34(2) 28-100                        | brackidek grouw/health.com                                                                                                    |
| CHARLES AND AND AND AND AND AND AND AND AND AND                                                                                                    | lippin, inn      |                                     | a harmonic and harmonic and harmonic an |
| tradiction (hard) and                                                                                                    | Mos. mona        | St.27 X8+ 1004                      | dina (menhadi) avis                                                                                                    |
| CACILITIESACY                                                                                                    | MISSION FORCED   | 36.02 889-1008                      | MSUICIO-Lauberth.org                                                                                                    |
| MCTM                                                                                                    | NOT NOTICE       | Secol May Free                      | PACTNED CONTRACTOR                                                                                                    |
| countraction of the sector                                                                                                    | Harman, Janua    | [612] Alix 2008                     | parmanja arantsatisan                                                                                                    |
| 0040                                                                                                    | USER, LOOKED     | (6.2) EE-1004                       | LODIED@novaritestik.com                                                                                                    |
| reading balling                                                                                                    | Direction Late   |                                     | legane@-p-artice@.com                                                                                                    |
| COLUMN ACTIVITY OF A COLUMN                                                                                                    | 000018-108       | 10121 1229 1424                     | brismethics meethics.                                                                                                    |
| NUCCESSION OF STREET, STREET,  | Visas Manifelia  | (41.0) 381-3103                     | hatuart@coartaath.com                                                                                                    |
| and and the second states                                                                                                    | Advent. Hart     | 36120 836-1004                      | manual place moder own                                                                                                    |
| mail and an inclusion                                                                                                    | Here: Dalaset    | 36.01 882-1004                      | white Branches Manuel                                                                                                    |
| the divertised out                                                                                                    | Reason West-     | and the second second second        | Table - Division - Cont                                                                                                    |
| 0.05                                                                                                    | VEEK, HEIMIN     | (01-0) Mile 2004                    | house prover health up m                                                                                                    |
| CARCON/Y                                                                                                    | Authors, Daly    | (8.22 482-2462                      | ch.fman@moantaalth.com                                                                                                    |
| 111111-110-00-00-00-000                                                                                                    | Tel: Talanter    | 36.22 382-1991                      | replacing Descent methods agen                                                                                                    |
| Autor Browner Brown                                                                                                    | Shanson, mick    | 36(3) 229 1004                      | Inframon@novameath.com                                                                                                    |
| readmonth art                                                                                                    | Engle-Text       |                                     | exceptionant con                                                                                                    |
| and the factors                                                                                                    | Crepp. Real      | (812) \$81-1004                     | seress@recaribustic.com                                                                                                    |
| advalued on a fault start                                                                                                    | Krismites Annual | 802 05-100                          | phalantine (investigation and                                                                                                    |
| 1171.044                                                                                                    | 111. Tipper      | 36.01 385-5008                      | Hitghow Tests con                                                                                                    |
| Antime                                                                                                    | STAT MAN         | (41.0) 885 2168                     | Maintenanger artisatt are                                                                                                    |
| incasi estat hat                                                                                                    | Jacim Liver      | (81.2) \$8x-1008                    | Manufipers/Marit.org                                                                                                    |
| lettes to efforte fourt                                                                                                    | Colos Davar      | 8.20 88-1994                        | shribba, renari@geneliaan                                                                                                    |
| and many and the second states and                                                                                                    | Nation Maran     | 36:3( 18) 1004                      | Articultiperativalition                                                                                                    |
| out the first state of                                                                                                    | viscol. Sharay   | (Mult) 884-1008                     | alextigne unitsatifuser.                                                                                                    |
| national and and and                                                                                                    | Rathers English  | and the second second second second |                                                                                                    |
| LIT                                                                                                    | Tel. Uni         | 902 35-100                          | TET Brook freehours                                                                                                    |
| and the still be and a street of the                                                                                                    | Unit Test        | 36101 381-1004                      | hetractitipe-article.com                                                                                                    |
| tak the shadow the state                                                                                                    | Utters Thatsaus  | (414) Mily 2008                     | title, it, a cannot be a hadh to r                                                                                                    |
| 100                                                                                                    | Facel, Tarvel    | (HL2) KRV 1998                      | montpress/saltrain                                                                                                    |
| NO. PLANSAGE AND AND A                                                                                                    | And, Texal       | 8.2 10-101                          | Instal December 11, per                                                                                                    |

Click the email of the user to open their account details/edit user page.

The top section is where you can add access to health center(s), add them to have the correct access, etc.

| Edit a User                                                                                                    | Menage Account Details                                                                                                    |  |  |
|----------------------------------------------------------------------------------------------------|----------------------------------------------------------------------------------------------------|--|--|
| Field Manu                                                                                                    | Inset                                                                                                    |  |  |
| Duar Cade                                                                                                    | deviluese generative all earth                                                                                                    |  |  |
| Hend the Constant (4)                                                                                                    | Novel Analyti Genter     Admini       Balan Health Genter     Admini       Pibli Teager Gentere     Admini       Balan Health Genter     Admini       Pibli Teager Gentere     Admini       Bann HC     Admini       Bann HC     Admini |  |  |
| Trat Nama*                                                                                                    | ted.                                                                                                    |  |  |
| Last Name*                                                                                                    | teer .                                                                                                    |  |  |
| Phone Murriser                                                                                                    |                                                                                                    |  |  |
| Email Address                                                                                                    | piolomitro@noveritesth.com                                                                                                    |  |  |
| Two Factor Delivery                                                                                                    |                                                                                                    |  |  |
| Super Administrator                                                                                                    | No.w                                                                                                    |  |  |
| Lock Account                                                                                                    | No                                                                                                    |  |  |
| Salare Daar                                                                                                    | Nex                                                                                                    |  |  |
| Date Fills in CI Endestropy DEF Post Descedurally                                                                                                    | No w                                                                                                    |  |  |
| Disable Dynamic Wish TMADI for Lass <sup>4</sup><br>doesn't if Discourt is samp an Appen further isompares, a' does<br>not with the same (they can still appen). | NEW                                                                                                    |  |  |
| Last Legis Date                                                                                                    | The Rug 24, 2020                                                                                                    |  |  |

can be added to a group. This is required for sign in.

Once the user permissions have been updated, they